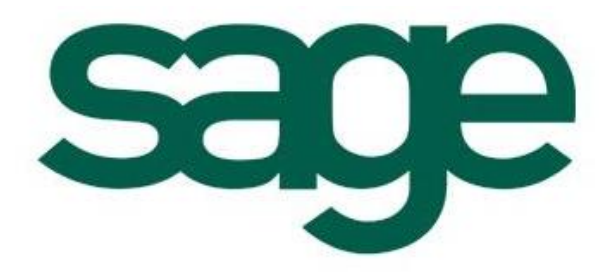

## X3 V5 怎样让自定义的按钮 在用户中可以授权

创建文档:罗国亮 创建日期:2009-7-13

## 问题描述:

怎样在参数>用户>策略设置中对功能进行授权?

| 策略代码 | 331    | 财务  | 管理部会   | 计核算中心 | <b>、</b> 银:                  |
|------|--------|-----|--------|-------|------------------------------|
| カ能   |        |     |        |       |                              |
| 功能   | GESREV | t.  | 税务发票登记 |       |                              |
| 模块   | 销售     | 售   |        |       |                              |
| 类型   | 按其     | 点复议 | 阿      | 选项    |                              |
| 1    |        | 馬   | l      | CMSV  |                              |
| 2    |        |     |        |       |                              |
|      |        |     |        |       | ♥C新建<br>♥M修改<br>♥S删除<br>♥V审核 |
|      |        |     |        |       | 确认                           |

## 解决方案:

1. 在开发>程序>功能中增加一个选择,如下图所示:

| 代码 GESREV 描述 税务发票登记              |                             |  |  |  |  |  |  |
|----------------------------------|-----------------------------|--|--|--|--|--|--|
| <ul> <li>◆ 基本 ◆ 活动</li> </ul>    |                             |  |  |  |  |  |  |
| 主菜单 MSORD<br>行 70<br>英色名称 新华世界教社 | 模块 销售<br><u>业务代码</u> ZWD 销售 |  |  |  |  |  |  |
|                                  | 功能突型 流程<br><u>菜单/程序</u>     |  |  |  |  |  |  |
| ☑ 访问类型对象                         | 🔳 单一执行                      |  |  |  |  |  |  |
| ■ 授权站点                           | 录入帮助                        |  |  |  |  |  |  |
|                                  | 报表                          |  |  |  |  |  |  |
|                                  | 列表                          |  |  |  |  |  |  |
| 选項                               | -                           |  |  |  |  |  |  |
| 选项代码 选项名称 功能 业务                  | 支量 值                        |  |  |  |  |  |  |
| 1 V 审核                           | 1                           |  |  |  |  |  |  |
| 2                                |                             |  |  |  |  |  |  |

2. 然后在相关的程序中增加如下代码,就可以进行授权,如下:

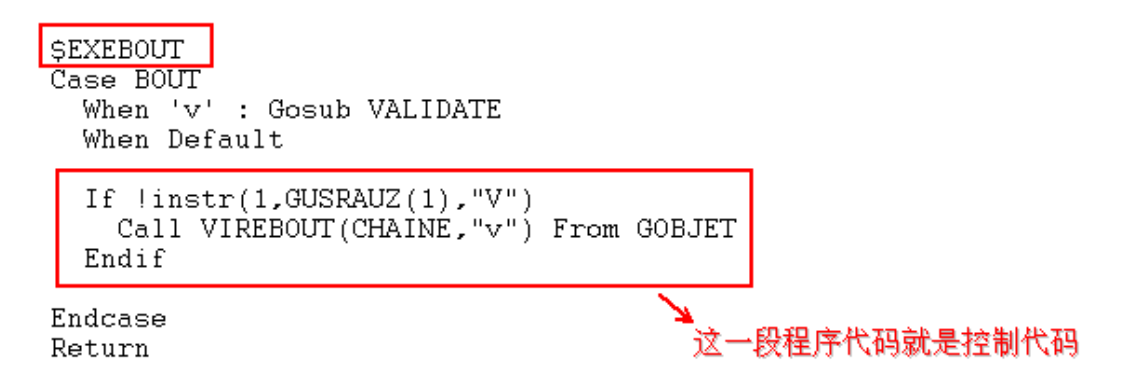

## 备注说明:

instr 函数 返回某字符串在另一字符串中第一次出现的位置。 instr( rank, string, sub\_string )

不激活按钮,按钮代码需要从变量 CHAINE 中删除,如下面操作: Call VIREBOUT(CHAINE,"XXX") From GOBJET (XXX : 不激活的代码列表)